# RDClientアプリ Androidの設定方法

#### 画面左下のPCのアイコンが 赤くなっていることを確認し 右上のプラスを押す

| ≡ PCs +        | - |
|----------------|---|
|                |   |
|                |   |
|                |   |
|                |   |
| No PCs         |   |
|                |   |
|                |   |
| DCが選げわていることを   |   |
| 確認してから         |   |
| 右上の+を押します      |   |
|                |   |
|                |   |
| PCs Workspaces |   |

## Add PC を押す

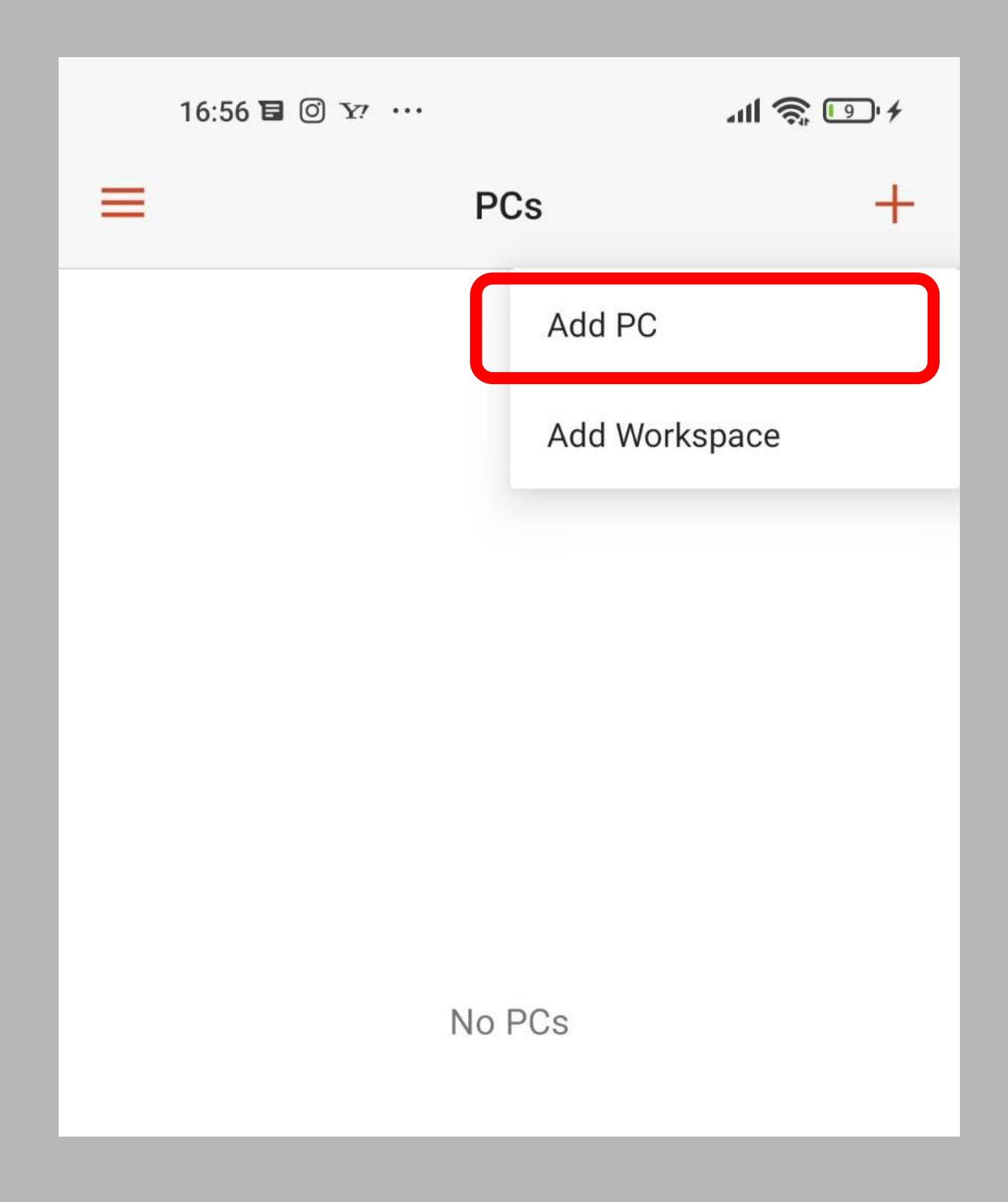

# ADD MANUALLY を押す

#### **PC Detection**

Choose one of these PCs. If you don't see or recognize the PC you want, add one manually.

DESKTOP-D9U0ATM

🗲 Scan again

CANCEL

ADD MANUALLY

#### USER ACCOUNTの Ask When required を押して Add user accounr を押す

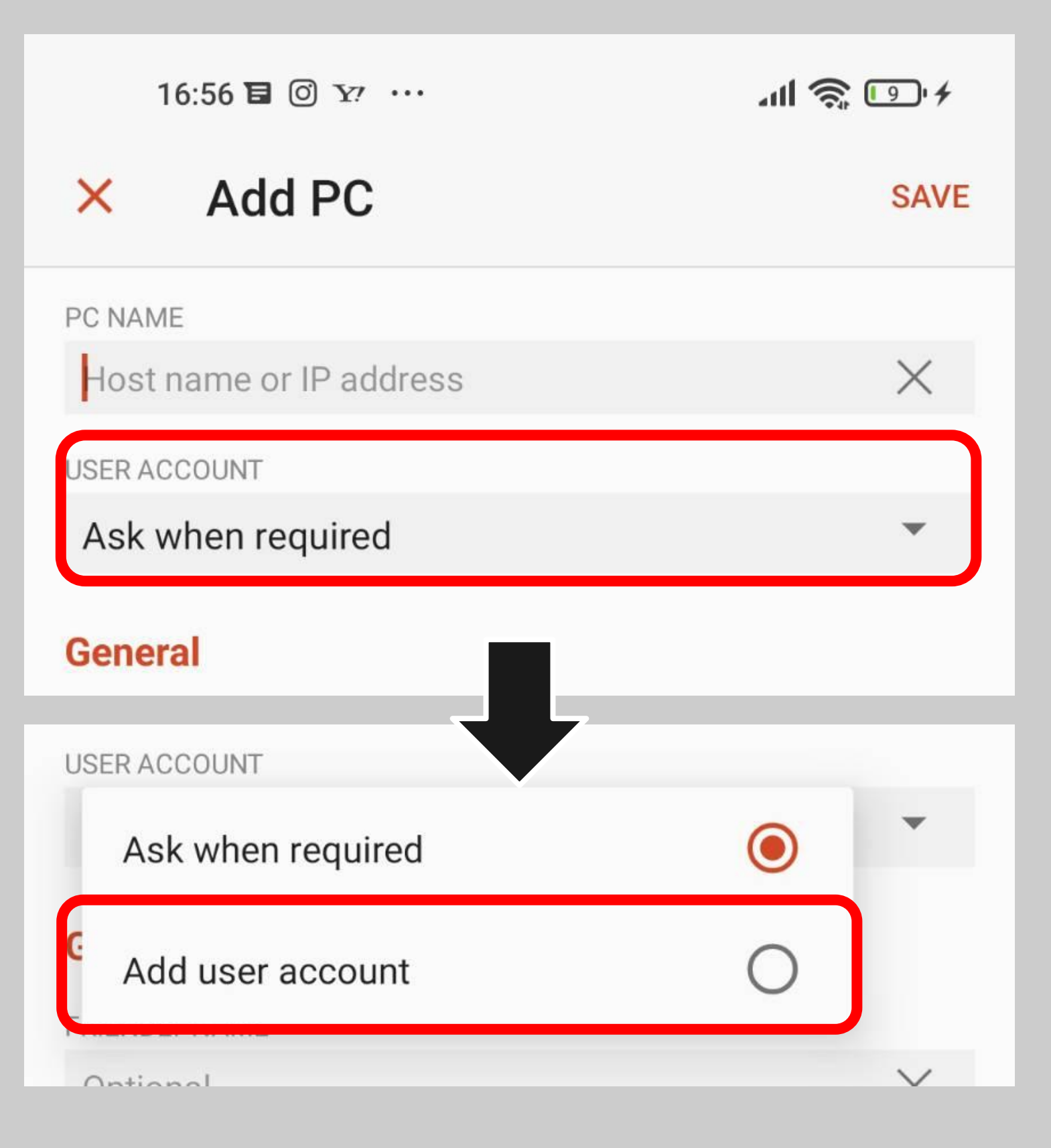

## 上の段(User@domain or…)に Administrator を入力する 下の段(Optional)に サポートから届いたPW を入力する

# ※Administratorは全て半角英数 字で入力します

| FRIENDLY NAME                   |
|---------------------------------|
| Add User Account                |
| User@domain or domain\user X    |
| PASSWORD                        |
| Optional X                      |
| CANCEL SAVE                     |
| Device & Audio Redirection      |
| ※サポートから届いたPW は全て<br>半角英数字で入力します |

#### SAVE を押す

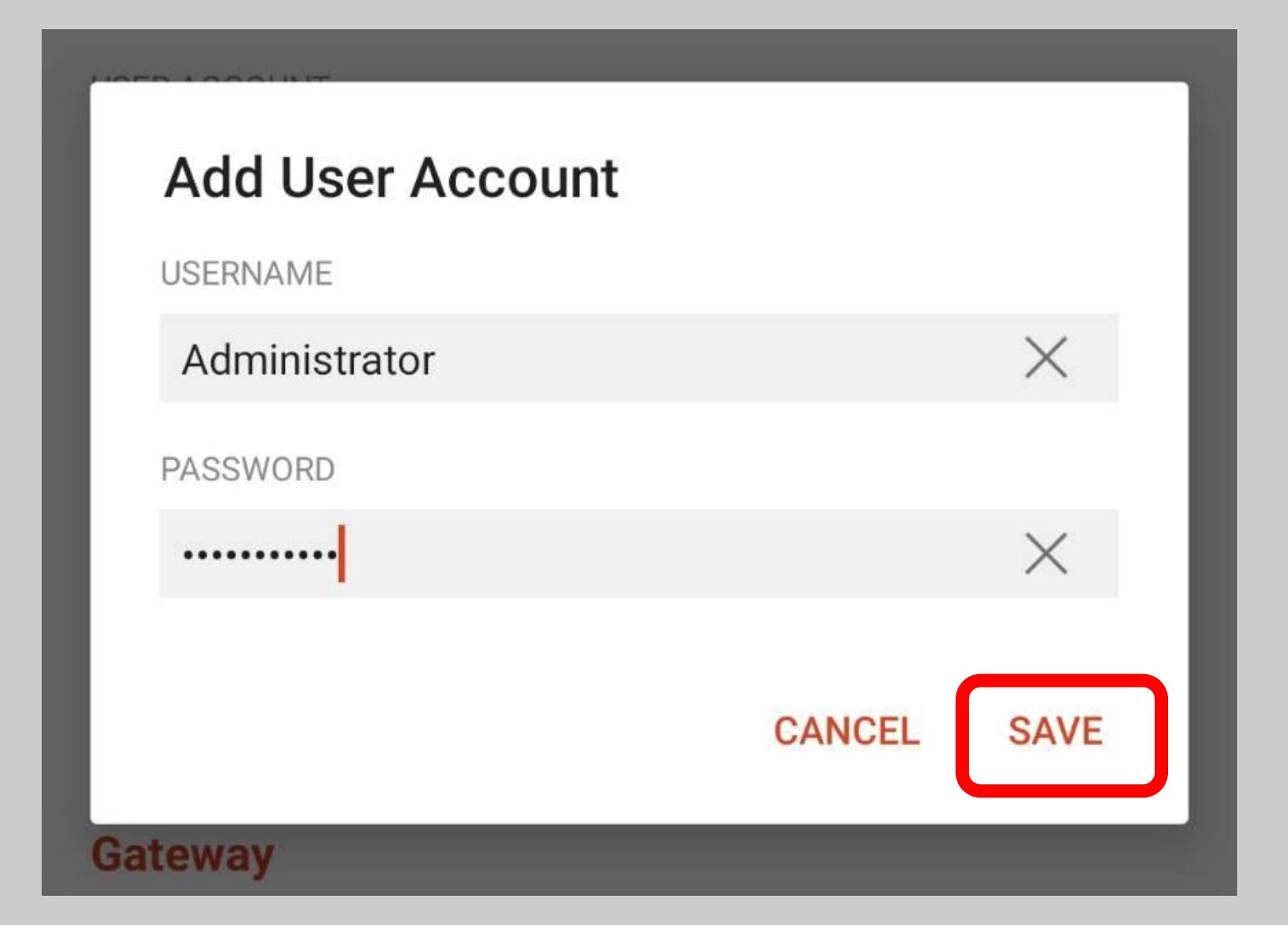

#### USER ACCOUNTに Administratorがはいっていることを 確認する

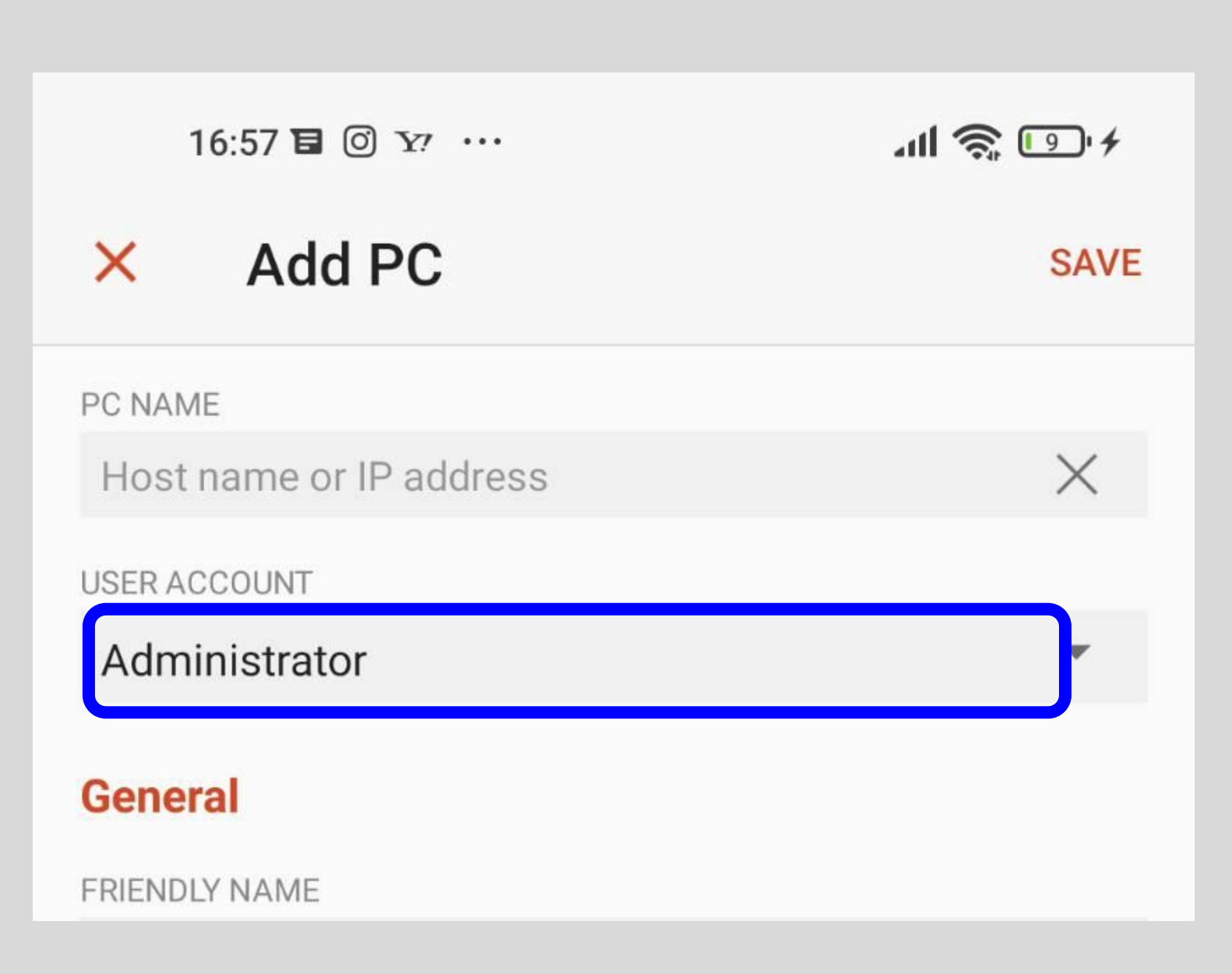

#### PC NAME の Host name or IP address に サポートから届いた 数字と「.」の組み合わせの コンピューター名を入力して SAVE を押す

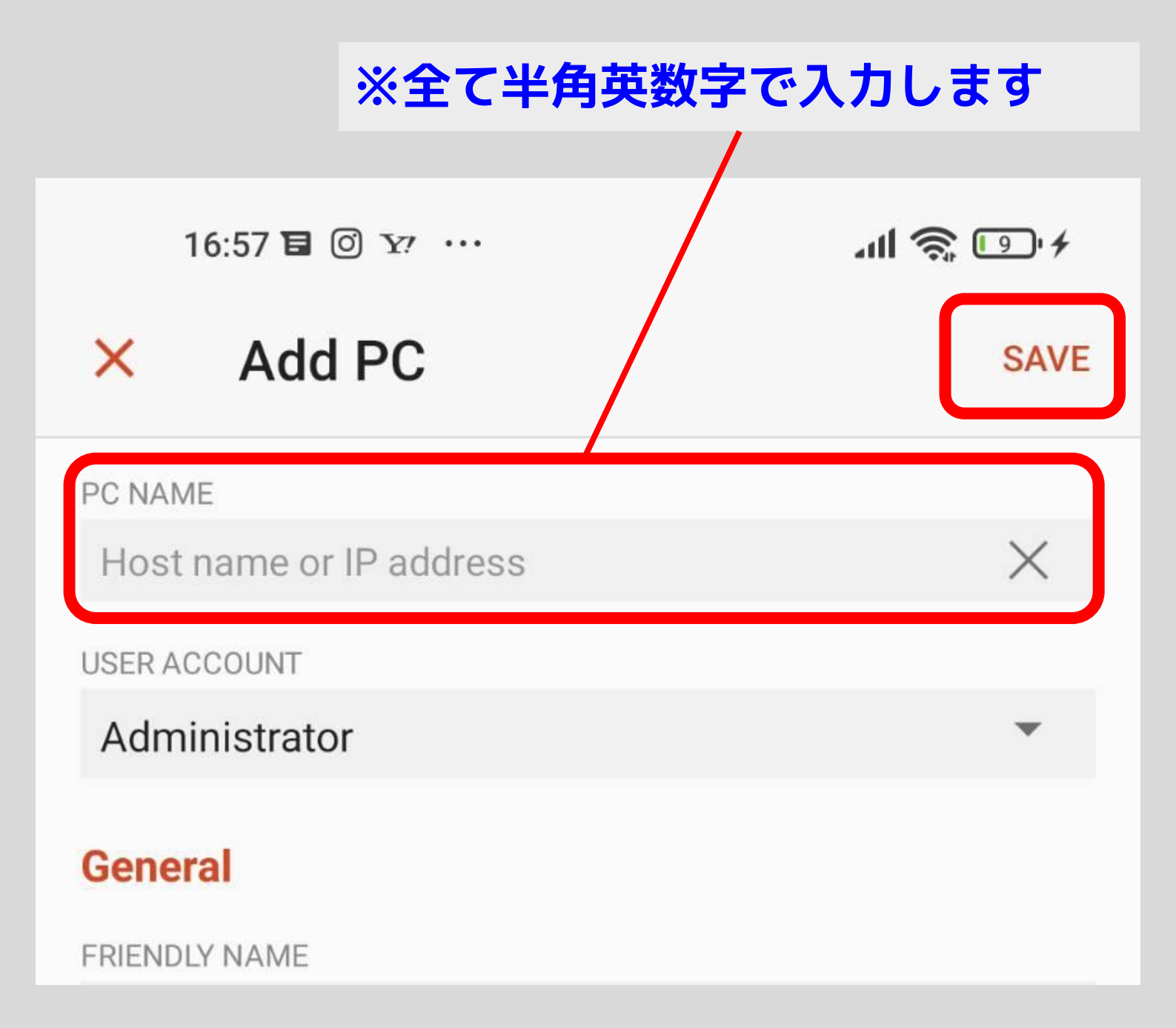

## サポートから届いた 数字と「.」の組み合わせを入力すして < を押す

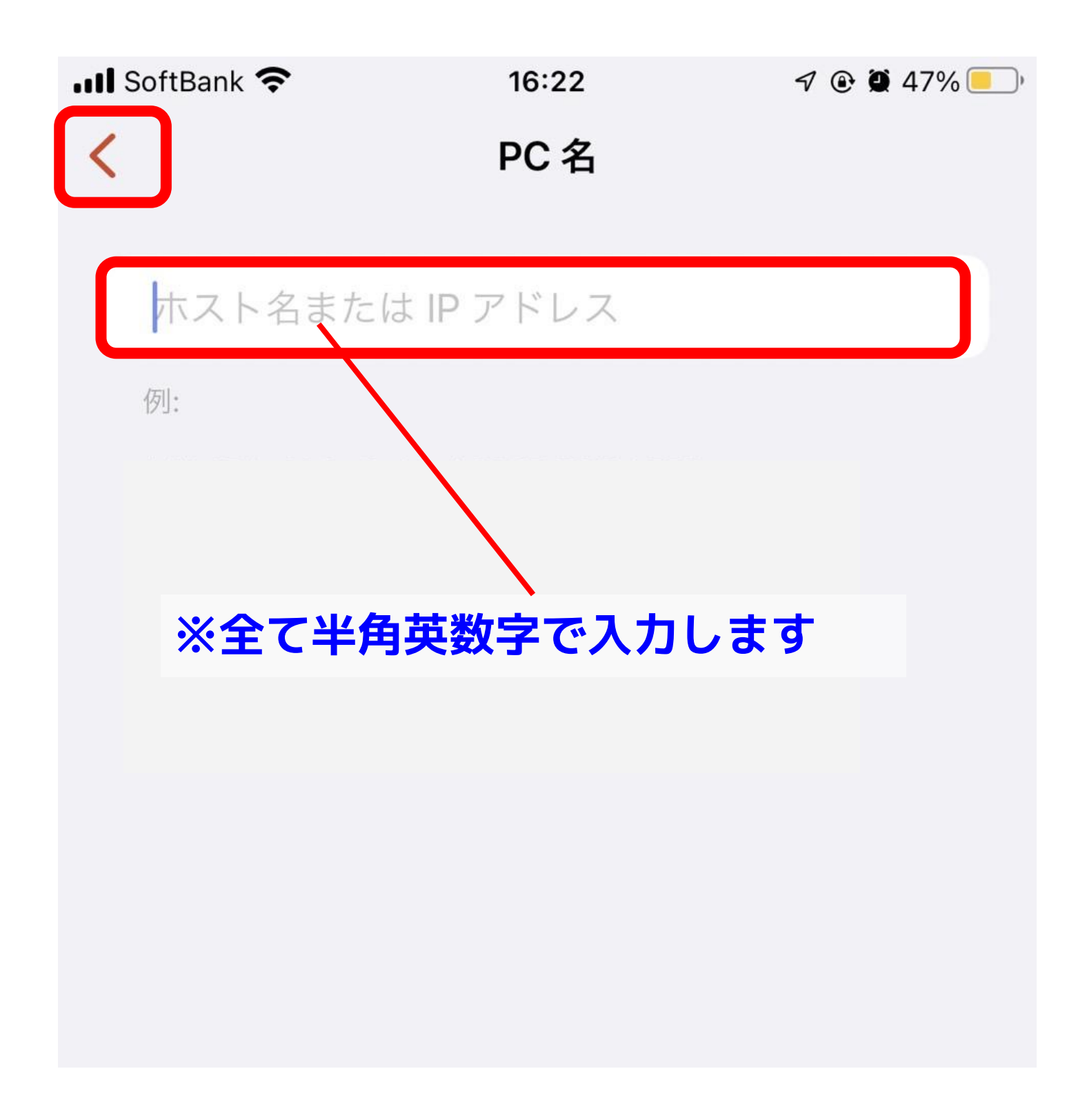

#### 追加されたPC(以下の赤枠の部分) を押す

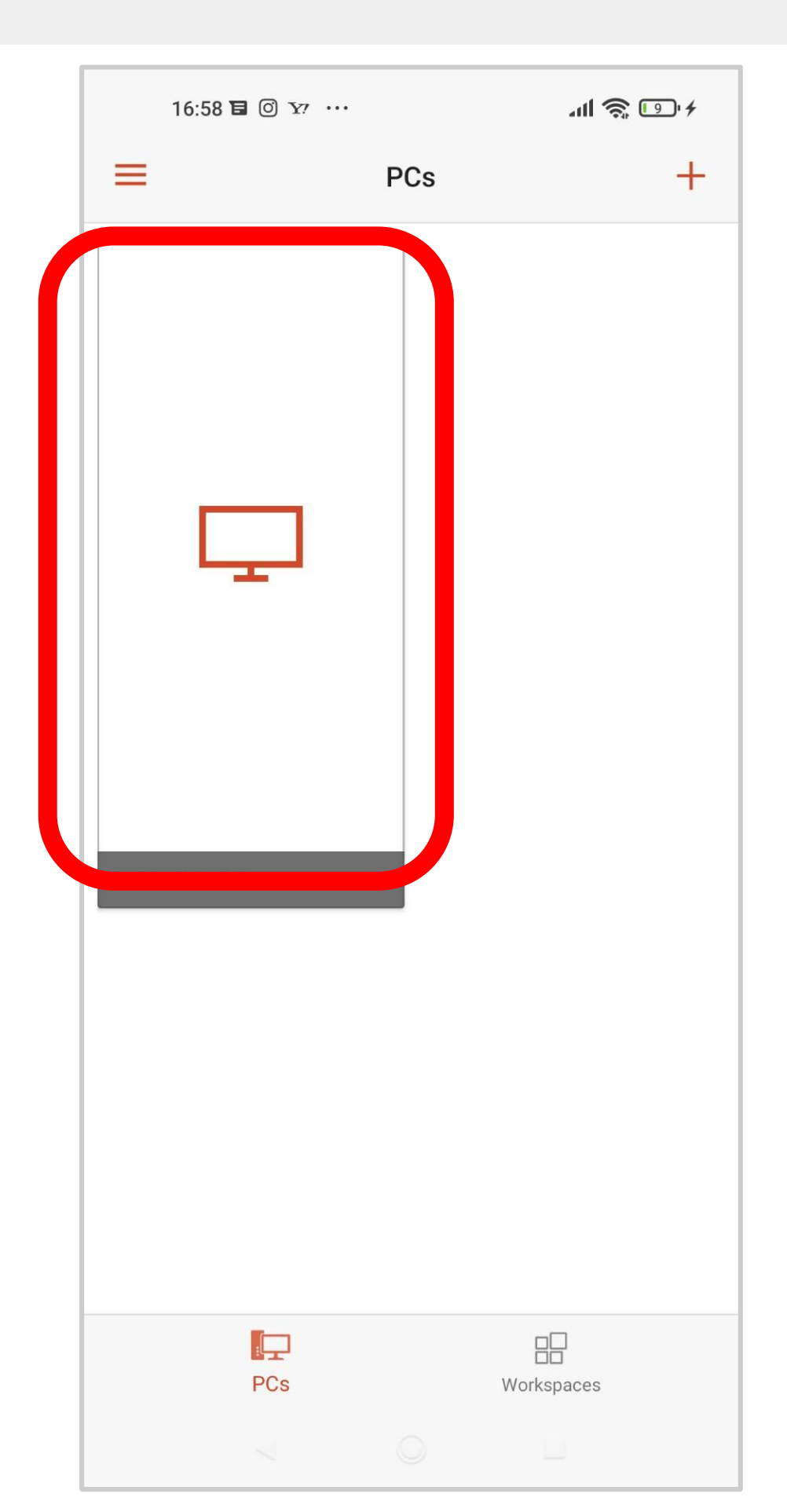

#### Never ask again for … に チェックをいれて CONNECTを押す

#### Certificate can't be verified. Do you want to connect anyway?

You are connecting to:

Name in certificate from the remote PC:

It may not be safe to connect to this PC because of the following reason:

- Not from a trusted certifying authority
- PC name mis-matched

ever ask again for connections to this PC

More details

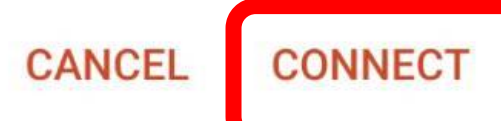

#### これで接続されます

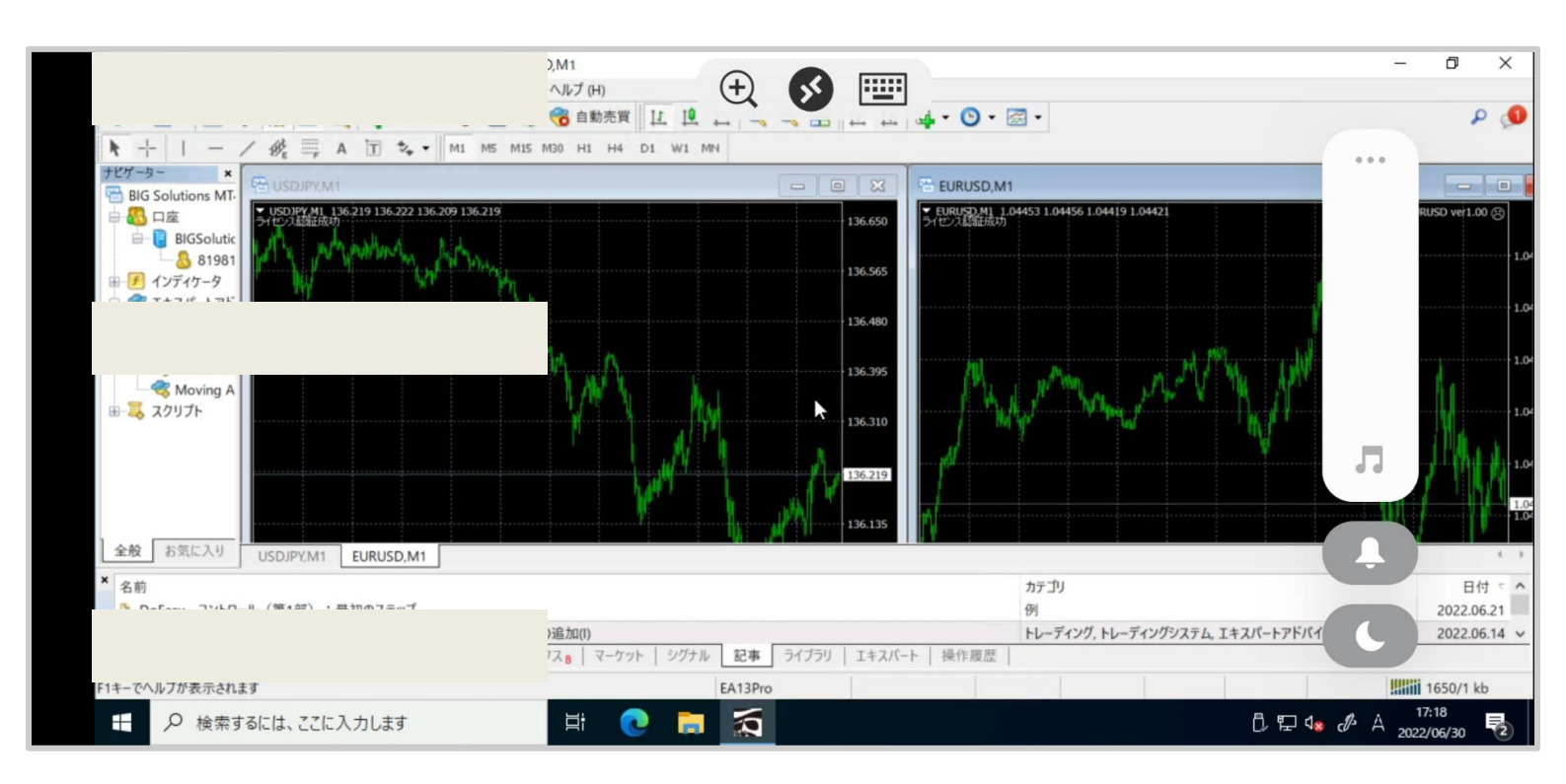

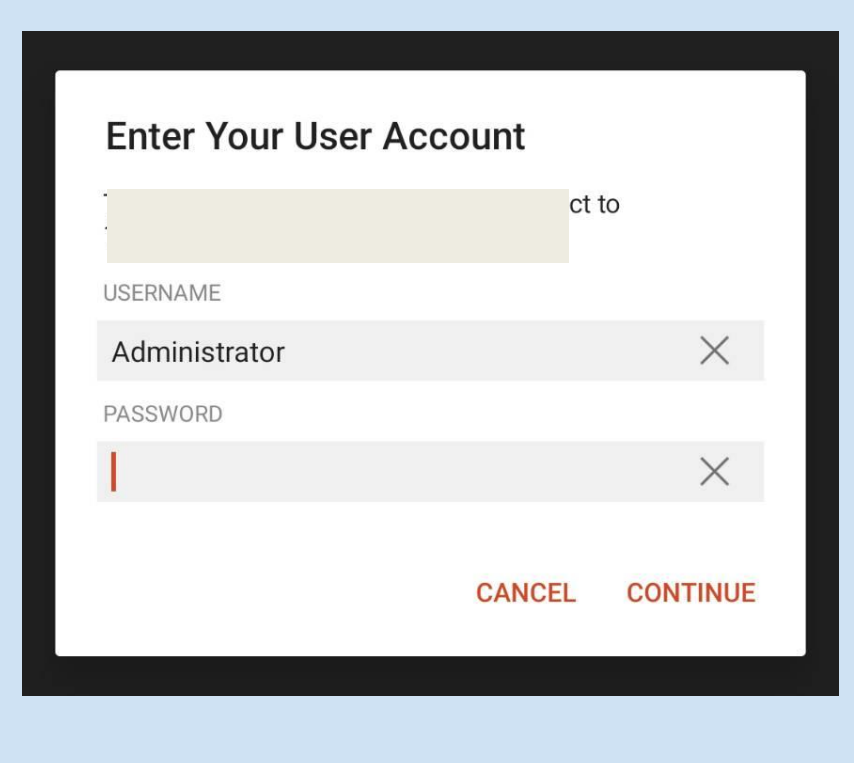

このような画面が出 てきたら入力したパ スワードに誤りがあ るのでもう一度入力 して接続を押してく ださい。

# 接続を切るときは画面上部の 🔗 を押し Disconnect all PCsを切断 を押すと 接続を切ることができます

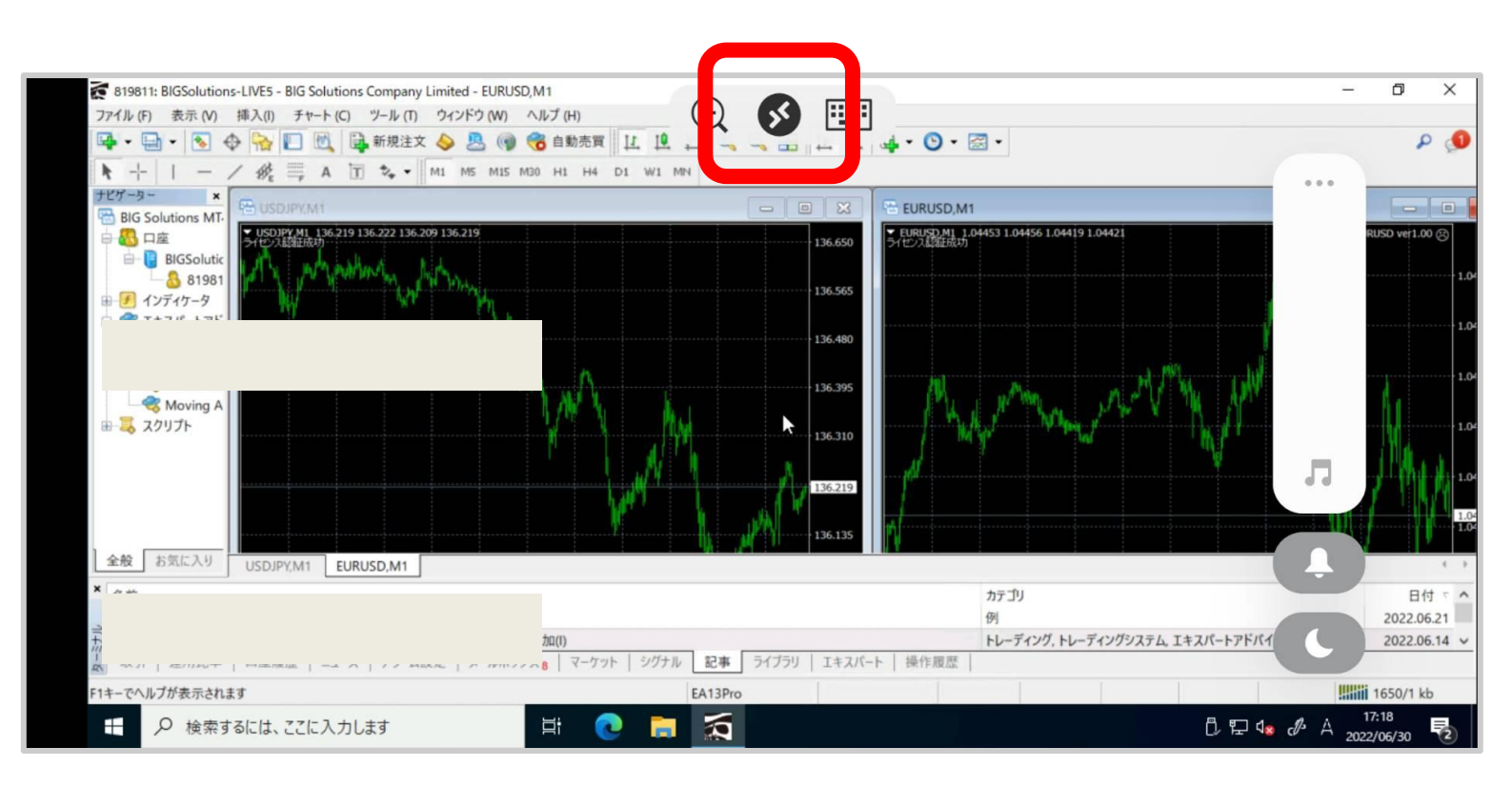

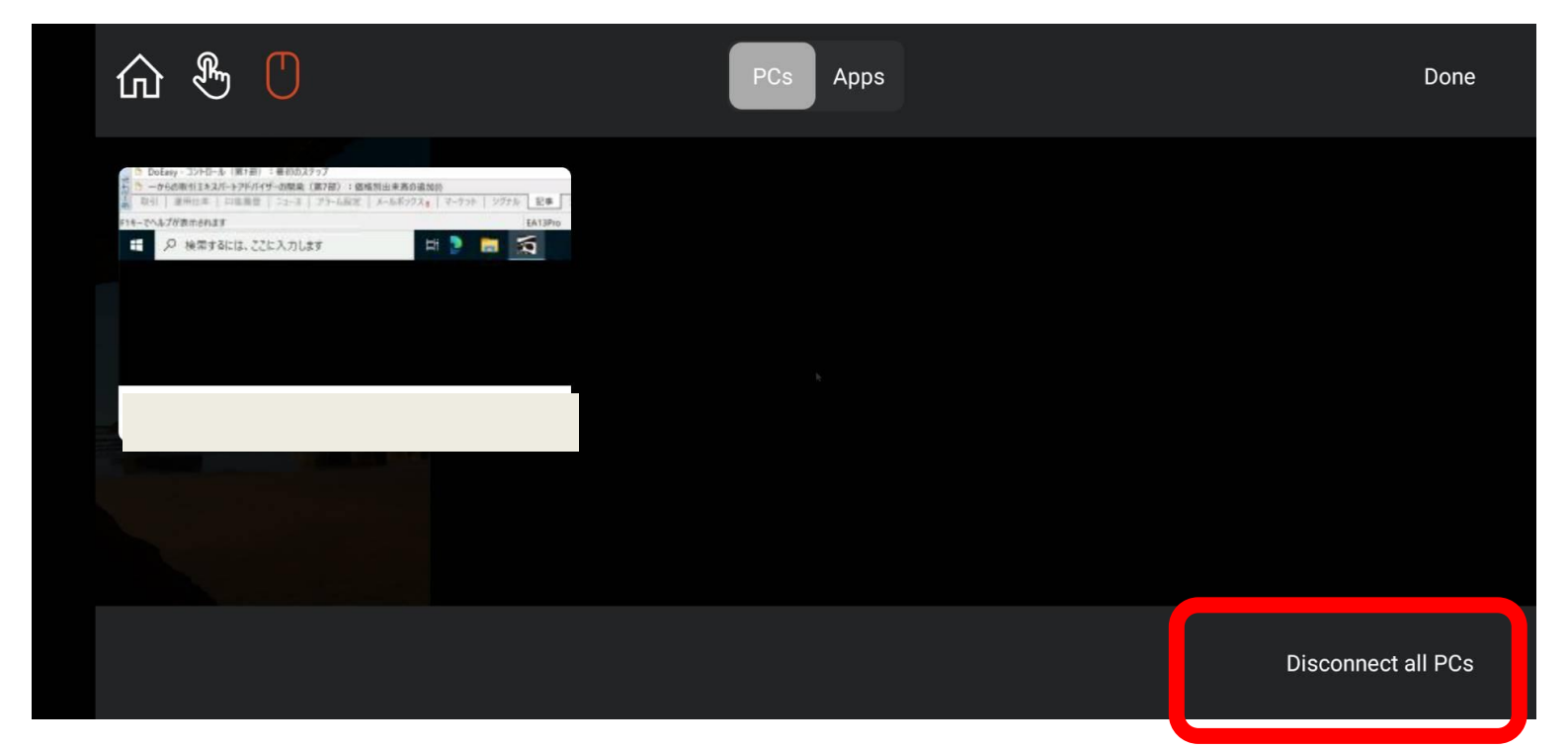